# Smart SPD DDR5

User Manual

# <u>CONTENTS</u>

| Copyrights & Notices                      | 3  |
|-------------------------------------------|----|
| Package Contents                          | 4  |
| Information for first driver installation | 4  |
| Installing USB TO RS-232 driver           | 5  |
| Instruction Guild                         | 6  |
| 1. DDR5 SPD Writer                        | 6  |
| 2. DDR5 SPD burning software in Windows   | 14 |
| Part I                                    | 16 |
| <file></file>                             | 16 |
| <tools></tools>                           | 18 |
| <view></view>                             | 25 |
| Part II                                   | 26 |
| PC Client function option                 | 26 |
| DDR5 SPD Writer Client function option    | 28 |
| Burning Board                             | 31 |

# Copyrights & Notices

This user manual is protected by International Copyright, RamCENTER Technology Corporation reserve all rights, this user manual shall not be copied, altered nor transmitted without permission of the company.

Our company shall alter the user manual without further notice. We apologize for any possible mistakes in this manual, and our company shall take no responsibility for the mistakes.

Our company shows no guarantee for manual content, quality, accuracy, and applicability. Thus, any direct or indirect damages caused by the manual, our company shall take no responsibility norshall owe any compensation.

This manual will be updated when needed, you are welcome to download the newest version from our website <u>http://www.ramcenter.com.tw/</u>.

Our company will not provide warranty service for damage caused by any improper setting or use.

All logos and product names mentioned in this manual, their copyright belong to the registered company.

#### Contact Information

RamCENTER Technology Corporation

Address: 8F.-2, No.2 Jian 8th Rd., Zhonghe Dist., New Taipei City 23511, Taiwan (R.O.C.)

Tel: 886 2 82269098

Fax: 886 2 82269096

E-mail: sales@ramcenter.com.tw

# [Smart SPD DDR5 Writer]

# Package Contents

Please check the package contents. If there is any device shortage, please contact us. The missing device will be delivered as soon as possible!

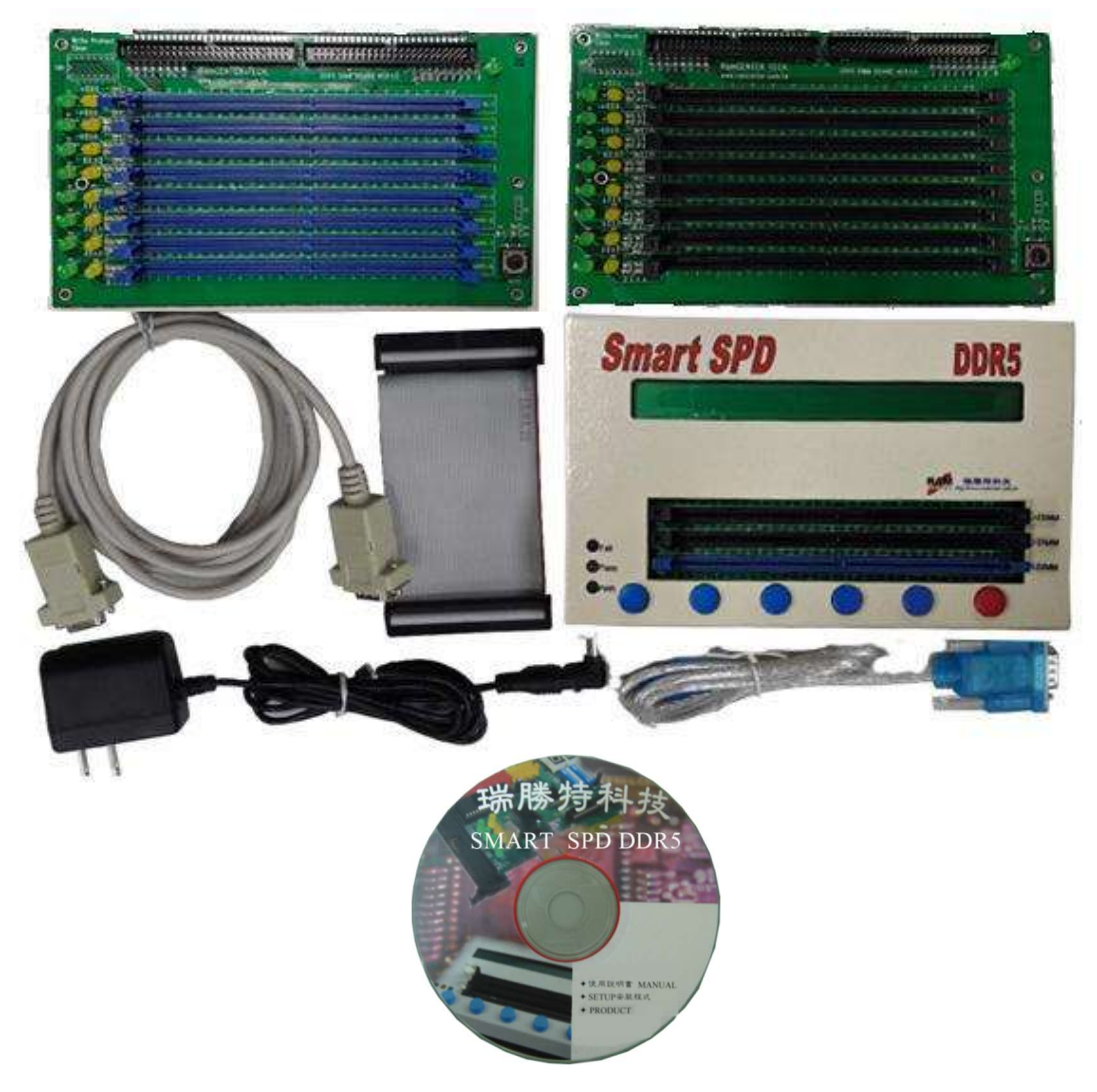

#### Information for first driver installation

For the computer without RS-232 cable and using the RS-232 To USB, please install the <HL-340.EXE>, from the installation CD.

After installation, please move to Microsoft Management Console. The device *USB-SERIAL CH340* is under the Cable(COM and LPT). Choose COM1 if it is not the default.

If the picture on the right side occur, please check the driver of USB TO RS-232 port or the Cable option in management console for currect cable.

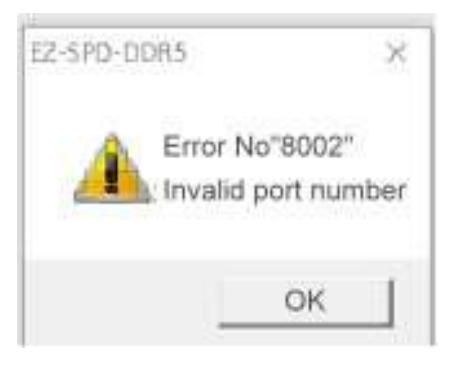

### Installing USB TO RS-232 driver

The USB TO RS-232 cable is needed for installation. Install the <HL-340.EXE> from the installation CD.

| 9월 DriverSetup(X64)                     |                  |                         |
|-----------------------------------------|------------------|-------------------------|
| Device Driver Install / UnInstall       | - T              | DriverSetup             |
| Select INF File : CH341SER.INF          |                  |                         |
| WCH.CN<br>L_USB-SERIAL CH:<br>UNINSTALL | 340<br>2.2011.04 | Driver install success! |
| HELP                                    |                  | 確定                      |

\* The Com1is the default for using the RS-232 cable. For using USB to RS-232 cable, check the COM cable in Computer Management.

# Instruction Guild

#### [Smart SPD DDR5 Writer] has the 3 parts:

- A. DDR5 SPD Writer
- B. Windows interface SPD Burning Software
- C. Module Burning Board

The following will make an instruction for each part.

#### 1. DDR5 SPD Writer

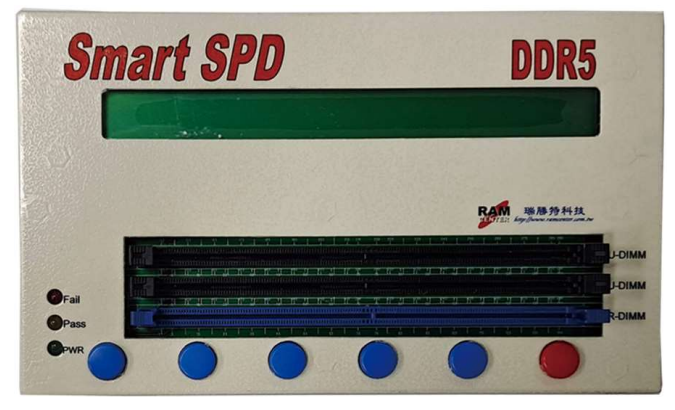

After the power is turned on, the DDR5 SPD Writer will provide 6 main function key options for selection on LCD monitor:

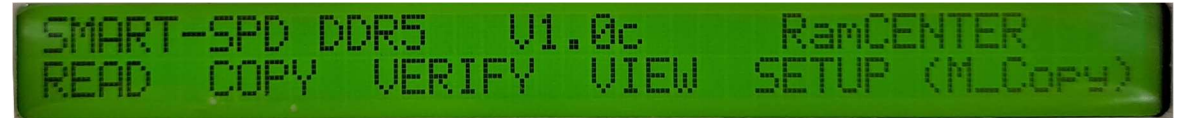

- 1. READ: Read the SPD code from Writer's module and store the SPD code in Writer.
- **2**. COPY: SPD code will be copied from the Writer to the module.
- **3**. VERIFY: Verify whether the SPD code in the Writer is the same as the SPD code in the module to be programmed.
- 4. VIEW: Display SPD code in a module and the SPD code stored in Writer.
- 5. SETUP: Provide a setting mode you want.
- M\_COPY: Depending on the setting mode, the function keys will appear three modes,
   ML\_C+V, M\_COPY, and M\_Vefi.With the Writer LCD monitor, you can choose
   6 function to use :

### Options on the homepage

# 1. READ

Press <READ> and the Writer will read the SPD code in the module. LCD will display the following images:

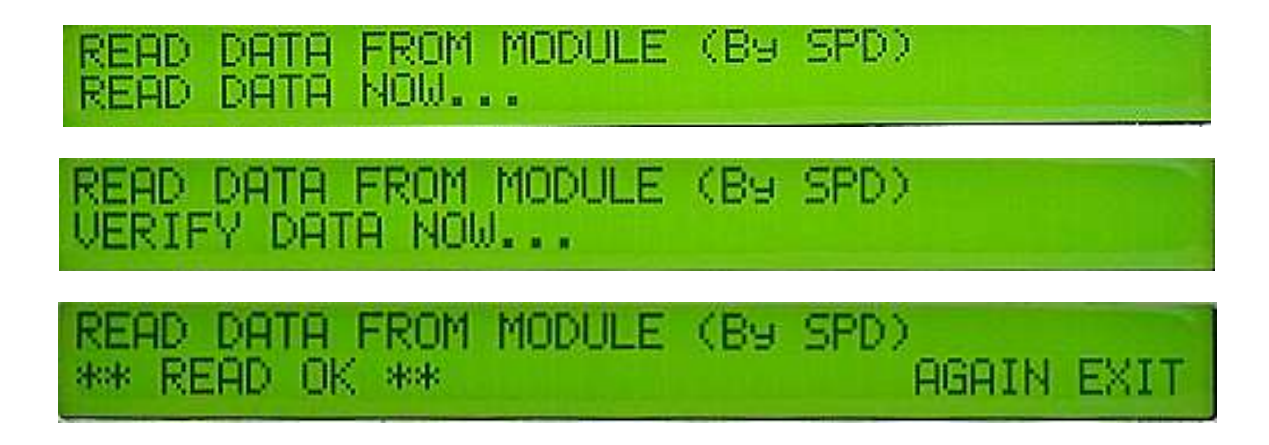

When the images above are displayed, press<AGAIN> to reoperate <READ> without turning back to the homepage to restart the process. Selecting <EXIT> can return to the homepage when finishing the process.

If the module is not plugged properly or EEPROM is damaged, the error message will appear like the following image after pressing <READ>. Select <AGAIN> to reoperate <READ>. Selecting <EXIT> can return to the homepage when finishing the process.

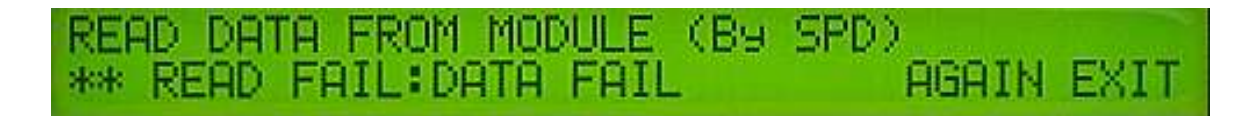

# 2. COPY

Press <COPY> and the Writer will copy SPD code to the module. LCD will display the following images:

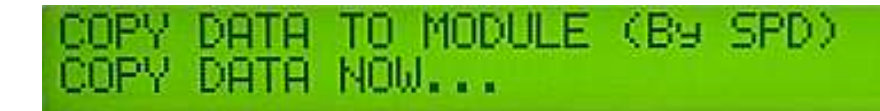

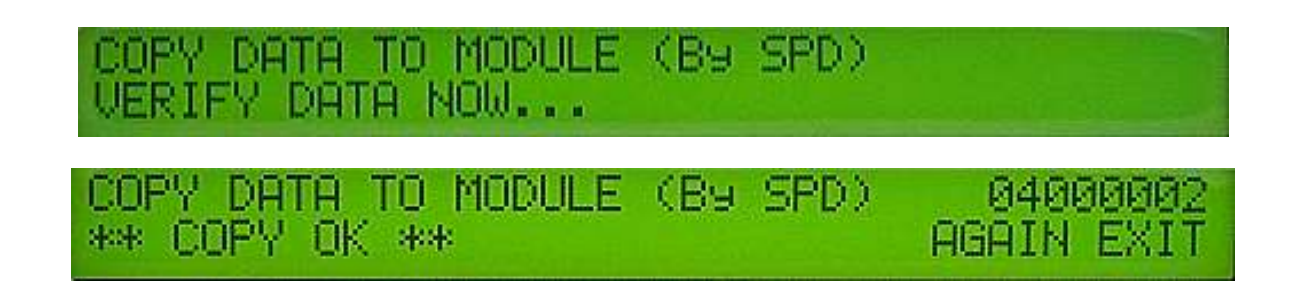

When the images above are displayed, press <AGAIN> can reoperate <COPY> without returning to the homepage to restart the process. Selecting <EXIT> can return to the homepage when finishing the process.

If the module is not inserted properly or EEPROM is damaged, the error message will appear like the following image after pressing <COPY>. Select <AGAIN> to reoperate <COPY>. Selecting <EXIT> can return to the homepage when finishing the process.

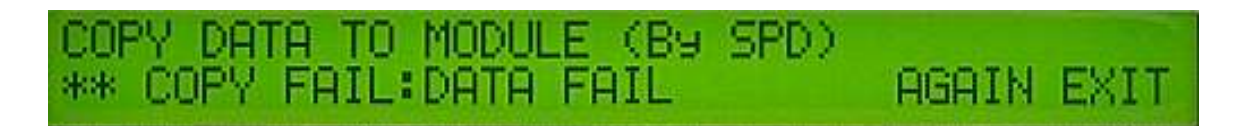

#### 3. VERIFY

Press <VERIFY> and the Writer will verify whether the SPD code in the Writer is the same as the SPD code in the module to be programmed. LCD will display the following images:

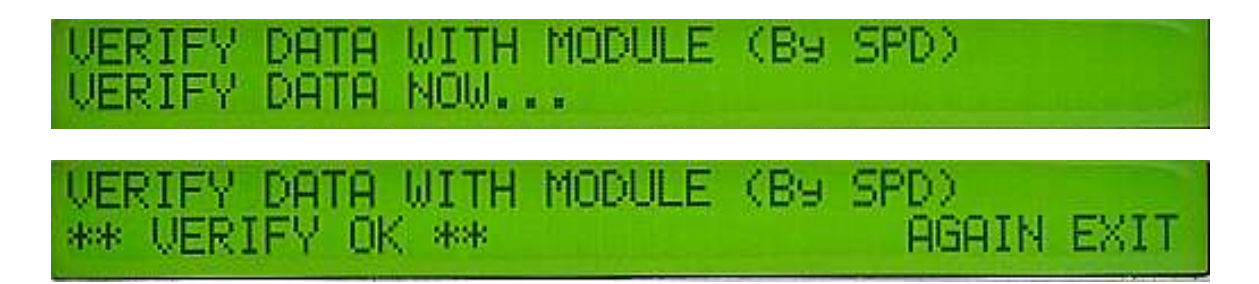

When the images above are displayed, press <AGAIN> to reoperate <VERIFY> without returning to the homepage to restart the process. Selecting <EXIT> can return to the homepage when finishing the process.

If the code verified is wrong, the following messages will appear after pressing <VERIFY>. Selec <AGAIN> can reoperate <VERIFY>. Selecting <EXIT> can return to the homepage when finishing the process.

VERIFY DATA WITH MODULE (By SPD) \*\* VERIFY FAIL: ADDRESS FAIL AGAIN EXIT

# 4. VIEW-MODULE, TESTER, H\_REG, and P\_REG

Pressing <VIEW> can display the SPD code in the Writer and module:

- 1. <MODULE >: Display the SPD code in the module.
- 2. < TESTER>: Display the SPD code in the Writer.
- **3**. < H\_REG>: Display the SPD HUB information in the module.
- **4**. < P\_REG>: Display the PMIC information in the module.

| SHOW (SF<br>MODULE | PD & TE<br>TESTER | STE | ER)<br>HLRE | UAL<br>EG | LUE<br>P_F | REG | 5  | ETUP | EXIT |
|--------------------|-------------------|-----|-------------|-----------|------------|-----|----|------|------|
| 000-007            | 30 10             | 12  | 02          | 04        | 00         | 4Ø  | 42 | DWN  | 60   |
| 008-00F            | 00 00             | 00  | 00          | A0        | 01         | Ø7  | 99 |      | EXIT |

Press <DOWN> for the next page, <UP>, which is the first one on the left of <DOWN>, for the previous page. Selecting <EXIT> can return to the homepage when finishing the process.

# 5. SETUP-M\_FUNC, A\_s/n, V\_s/n, D\_s/n, and EN\_code

Following picture will appear when pressing <SETUP>. There are 5 modes that can be set. Selecting <EXIT> can return to the homepage:

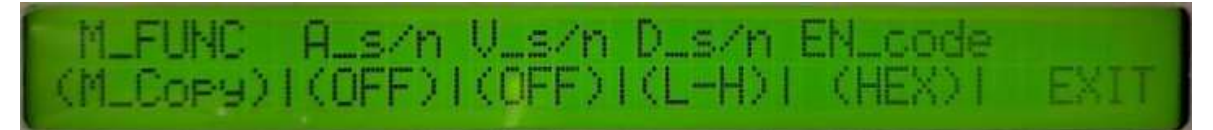

- 1. <M\_FUNC>
- **2**. <A\_s/n>

- **3**. <V\_s/n>
- **4**. <D\_s/n>
- **5**. <EN\_code>

### <M\_FUNC >

<M\_FUNC> can change the burning option in burn-in board:

- 1. <ML\_C+V>: Burning + verifying
- 2. <M\_Copy>: Burning
- **3**. <M\_Vefi>: Verifying

Selecting <EXIT> can return to the homepage, the chosen option will appear in the homepage.

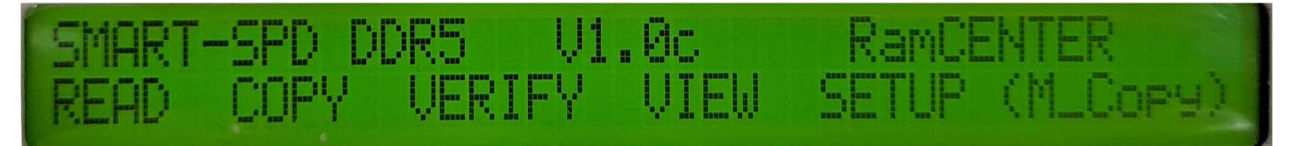

## $<A_s/n>$

 $<A_s/n >$  can turn on or off the function of auto setting serial number.

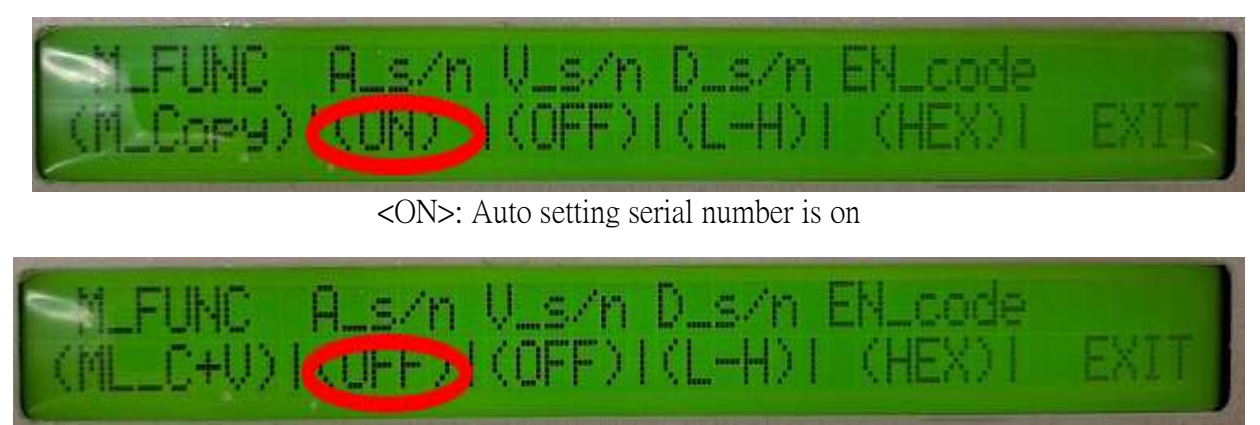

<OFF>: auto setting serial number is off

Select <EXIT> on the rightmost and can return to the homepage. As in the following picture, <?> logo shown on the top right means the automatic numbering is on, it won' t appear if the function is off.

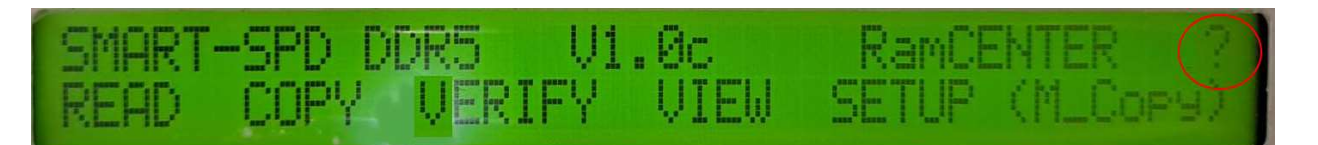

# $<V_s/n>$

<V\_s/n > can turn on or off the function of verifying the serial number:

- <ON>: Will verify all the SPD code information, including the serial number. The verification will fail if all the SPD codes are the same but the serial numbers are different.
- 2. <OFF>: Will verify all the SPD code information except the serial number. The verification will succeed even if the serial numbers are different, because the serial number is not in the verified condition.

# <D\_s/n >

<D\_s/n > can choose the arrangement of the serial number:

- 1. <H-L>: From high to low.
- **2**. <L-H>: From low to high.

#### <EN\_code >

<EN\_code > can choose the positional numeral system:

- 1. <HEX>: Hexadecimal
- **2**. <DEC>: Decimal

# 6. ML\_C+V, M\_COPY, and M\_Vefi

"ML\_C+V" : Burn the SPD code stored in the Writer to the memory module on the burn-in board to do multiple burns. Verify the SPD value at the same time.

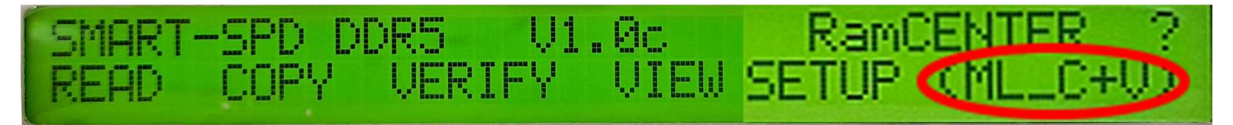

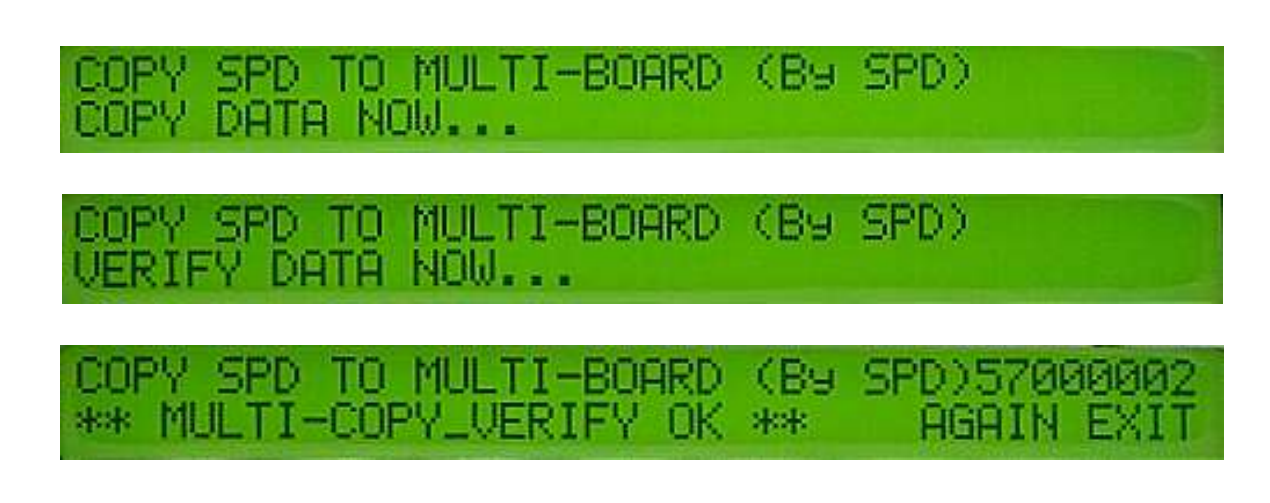

Burning and verifying successfully will display the images above. Pressing <AGAIN> can do multiple burn and verify SPD code, without returning to the homepage to restart the process. Selecting <EXIT> can return to the homepage when finishing the process.

"M\_COPY ": Operate multiple burning from the Writer to the burning board

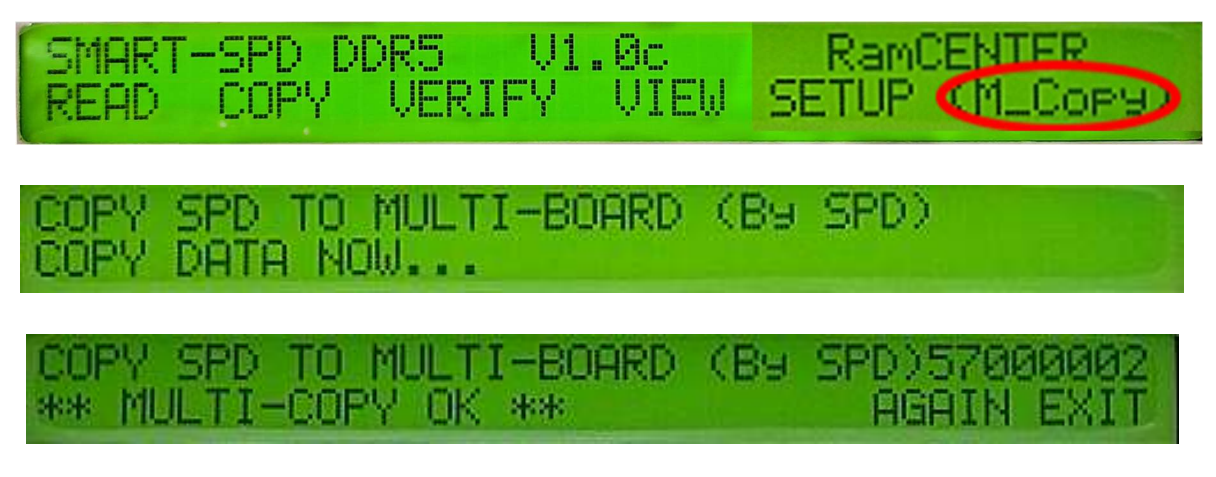

Burning successfully will display the images above. Pressing <AGAIN> to reoperate <M\_COPY> without returning to the homepage to restart the process. Selecting <EXIT> can return to the homepage when finishing the process.

" M\_Vefi ": Verify if the SPD code in the Writer is the same as the SPD code of the module on the burning board.

#### COPY SPD TO MULTI-BOARD (By SPD) VERIFY DATA NOW...

#### COPY SPD TO MULTI-BOARD \*\* MULTI-VERIFY OK \*\*

Verifying successfully will display the images above. Pressing <AGAIN> to reoperate <M\_Vefi> without returning to the homepage to restart the process. Selecting <EXIT> can return to the homepage when finishing the process.

HIGH

If pressing <ML\_C+V>, <M\_CPOY>, and <M\_Vefi> displays the following picture:

COPY SPD TO MULTI-BOARD \*\* Remove ON-Tester MODULE \*\* AGAIN EXIT

It means there is a module on the Writer. After removing the module, press <AGAIN> to reoperate <ML\_C+V>, <M\_CPOY>, and <M\_Vefi> without returning to the homepage to restart the process.

If the burning board is not fully inserted, not properly inserted, or EEPROM damaged, pressing <ML\_C+V>, <M\_CPOY>, and <M\_Vefi> will display the wrong messages in the following three images. Please exclude the factors above and select <AGAIN> to reoperate <ML\_C+V>, <M\_CPOY>, and <M\_Vefi>. Selecting <EXIT> can return to the homepage when finishing the process.

When  $<ML_C+V>$  goes wrong

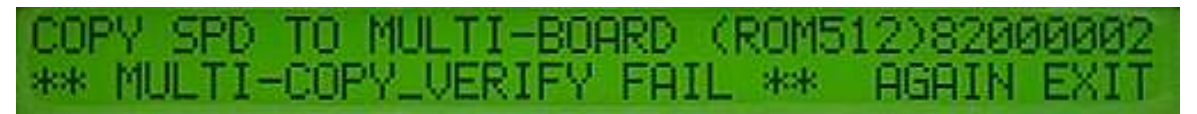

When <M\_CPOY> goes wrong

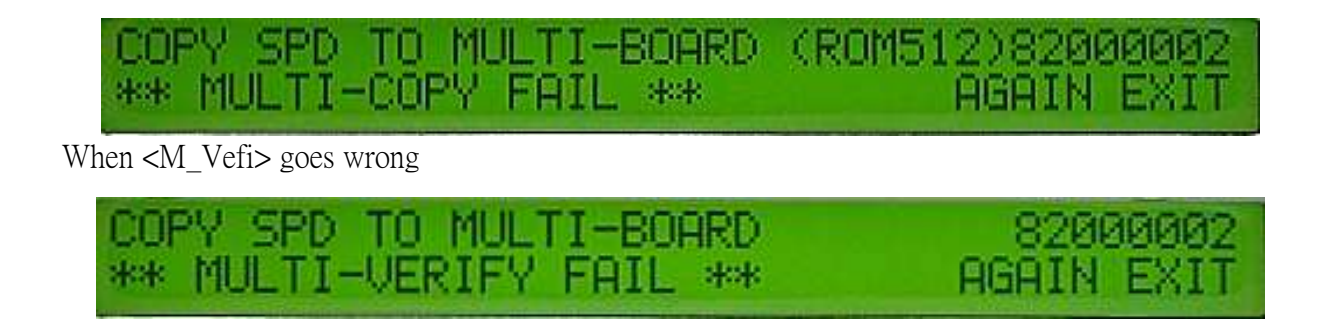

X During operation, the green light in the burning board shows that the burning is in progress, the orange light is PASS. If it is not lit, it fails.

## 2. DDR5 SPD burning software in Windows

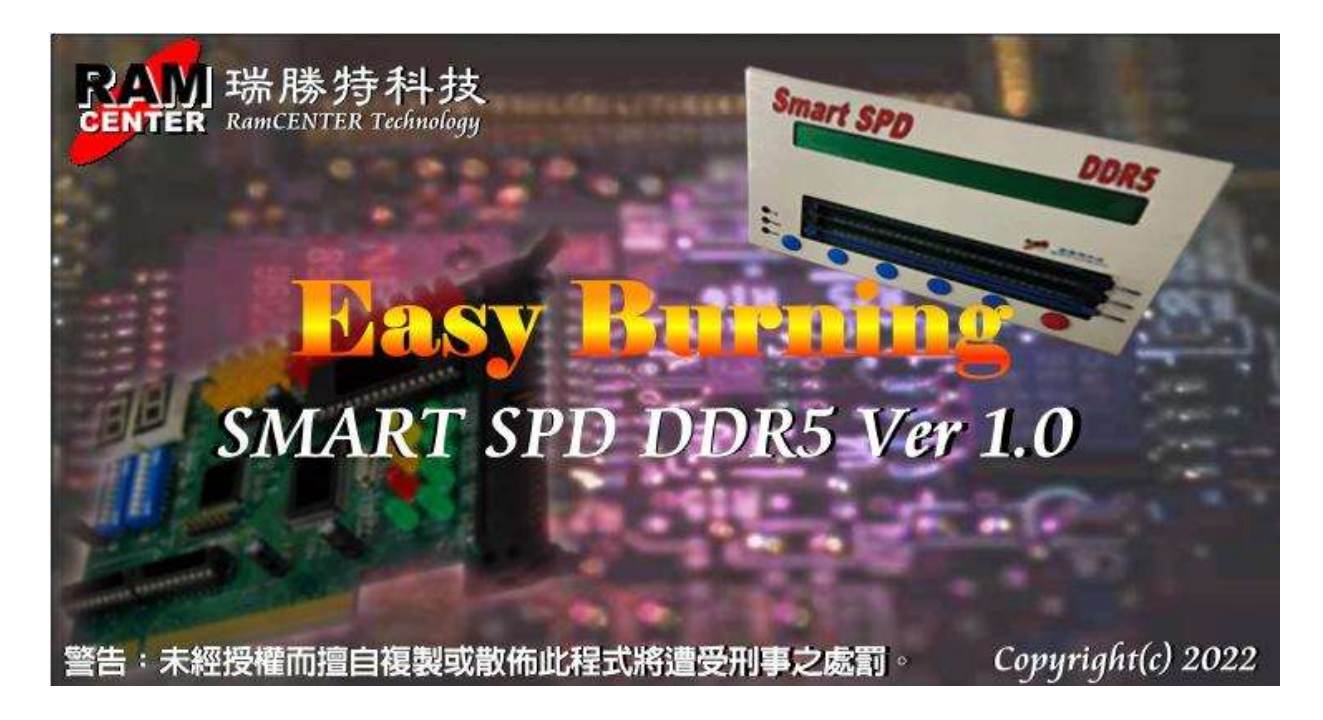

#### Install SPD burning software

This software has an English and Chinese version. Choose the needed version from the <SETUP.EXE> from the installation CD to execute installation for SPD DDR5 burning software. It will require a password setting for first use.

| Enter the New Password |    |        |
|------------------------|----|--------|
| Rekey-IN :Password     |    |        |
|                        | OK | Cancel |

The software will require the password for entering. If the password is incorrect, it can only execute limited functions.

| 😽 Password     |    |        | $\times$ |
|----------------|----|--------|----------|
| Input Password |    |        |          |
|                | OK | Cancel |          |

Before entering the software, please make sure that the power of the Writer has been turned on. The following message will shown if the Writer is not turning on:

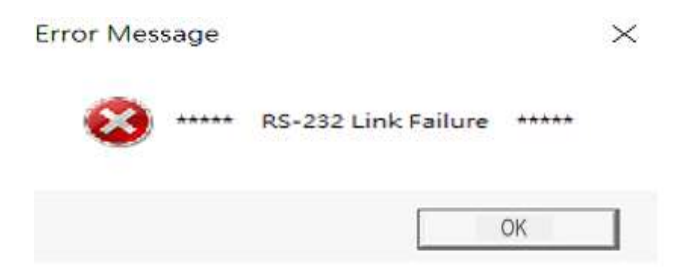

Following are two parts of illustrations for the functions in needed in homepage in WINDOWS

| EZ-S              | PD-DD                   | R5 Bui                                 | rning.<br>ew \       | [SP<br>Vindo            | D_File                                 | e 1*]<br>Help  |                                        |                      |                      |                                       |                |       |                  |                                                         |                                                      |                          |                    |           |                     |                           |           | - 0 ×    |
|-------------------|-------------------------|----------------------------------------|----------------------|-------------------------|----------------------------------------|----------------|----------------------------------------|----------------------|----------------------|---------------------------------------|----------------|-------|------------------|---------------------------------------------------------|------------------------------------------------------|--------------------------|--------------------|-----------|---------------------|---------------------------|-----------|----------|
| 🖹 🗳               |                         | XI.                                    | 1                    | -                       |                                        | XOIP           | -                                      | Ē                    | -                    | 1                                     | Z              |       |                  |                                                         |                                                      |                          |                    |           |                     |                           |           |          |
| Byte0<br>Value    | Num<br>00               | ber of :                               | SPD B                | tes wr                  | itten(D                                | DR SI          | ORAM                                   | l)<br>ksum           | С                    | CRC                                   | 0              | None  | -SP<br>Info      | D Information                                           | 1<br>formation 2                                     | Parameter                | Module Status<br>P | ass 0     | Fail <mark>O</mark> | Reset                     |           |          |
|                   | 00 01                   | C [                                    | 03 (                 | 04 0!                   | 5 06                                   | 07             | 08 (                                   | 09 0                 | A 0                  | B 0C                                  | DD             | OE OF | M<br>DI<br>M     | emory Type(2)<br>IMM Type(B)<br>Iodule Density(1F)      | Reserved<br>Unbuffered                               |                          | 1                  |           |                     |                           |           |          |
| 00<br>10<br>20    |                         | 00 00 00 00 00                         |                      | 00 00<br>00 00          | 00 00 00 00 00 00 00 00 00 00 00 00 00 | 00 00 00       |                                        | 00 0<br>00 0<br>00 0 | 10 0<br>10 0<br>10 0 | 0 00<br>0 00<br>0 00                  | 00             |       | M<br>M<br>In     | odule Ranks(5)<br>odule Speed (9)<br>aterface Level (8) | Undefined<br>Undefined<br>TTL                        |                          | 2                  |           |                     |                           |           |          |
| 30<br>40<br>50    |                         |                                        |                      | 00 00<br>00 00<br>00 00 | ) 00<br>) 00<br>) 00                   | 00 00 00       |                                        |                      |                      | 0 00<br>0 00<br>0 00                  | 00             |       | SI<br>SI<br>Re   | DRAM Density<br>DRAM Width(D)<br>efresh Time(C)         | 16 Mb<br>N/A<br>15.625us                             |                          | 3                  |           |                     |                           |           |          |
| 70                |                         |                                        |                      |                         |                                        | 00             |                                        |                      |                      | 0 00                                  |                |       | N N              | umber of Row(3)<br>umber of Col(4)<br>L Support(12)     | Undefined(B1)<br>Undefined(B1)<br>Undefined          | (                        | 4                  |           |                     |                           |           |          |
| A0<br>B0<br>C0    |                         | 00 00 00                               |                      |                         | 00 00 00 00                            | 00 00 00       |                                        |                      |                      | 0 00<br>0 00<br>0 00                  |                |       |                  | np(1B)<br>nd(1C)<br>rcd(1D)                             | Undefined<br>Undefined<br>Undefined                  |                          | 5                  |           |                     |                           |           |          |
| D0<br>E0          | 00 00                   | 00 00 00 00 00 00 00 00 00 00 00 00 00 | 00 0                 |                         | 00 00 00 00 00 00                      | 00<br>00<br>00 | 00 00 00 00 00 00 00 00 00 00 00 00 00 | 00 0<br>00 0<br>00 0 | 0 0<br>0 0           | 0 0 0 0 0 0 0 0 0 0 0 0 0 0 0 0 0 0 0 | 00<br>00<br>00 | 00 00 | Ti<br>Cl<br>JE   | .as(1E)<br>hecksum(3F)<br>EDEC ID (40-47)               | Undefined<br>00<br>000000000000000000000000000000000 | 00                       | 6                  |           |                     |                           |           |          |
| 100<br>110<br>120 |                         |                                        |                      |                         |                                        | 00             |                                        |                      |                      |                                       | 00             |       | - Lo<br>Pe<br>Re | )cation(48)<br>urt Number(49-5A)<br>evision(5B-5C)      | 00<br>)<br>0000                                      |                          | 7                  |           |                     |                           |           |          |
| 130<br>140<br>150 |                         | 00 00 00 00                            |                      |                         | 00 00 00 00 00                         | 00 00 00       |                                        |                      |                      | 0 00<br>0 00<br>0 00                  | 00             |       | De<br>Se<br>SPI  | ste Code(5D-5E)<br>rrial Number(5F-62<br>) Programmer   | 2)00000000                                           |                          | 8                  |           |                     |                           |           |          |
| 160<br>170<br>180 | 00 00                   | 00 00<br>00 00                         | 00 00                |                         | 00 00 00 00 00 00 00 00 00 00 00 00 00 | 00<br>00<br>00 | 00 00 00                               | 00 00<br>00 00       | 0 0<br>0 0           | 0 0 0 0 0 0 0 0 0 0 0 0 0 0 0 0 0 0 0 | 00             | 00 00 |                  |                                                         |                                                      | Write =><br><= Load Test | er ver 1.1         |           |                     | Read<br>Copy              |           |          |
| 190<br>1A0<br>1B0 | 00 00<br>00 00<br>00 00 | ) 00<br>) 00<br>) 00                   | 00 0<br>00 0<br>00 0 | 00 00<br>00 00          | 00 00<br>00 00<br>00 00                | 00<br>00<br>00 | 00 00 00 00 00 00 00 00 00 00 00 00 00 | 00 0<br>00 0<br>00 0 | 0 0<br>0 0           | 0 0 0 0 0 0 0 0 0 0 0 0 0 0 0 0 0 0 0 | 00             | 00 00 |                  |                                                         |                                                      | <= Verify =              |                    | - I<br>IV | M                   | Verify<br>lti Copy+Verify |           |          |
| 100               | 00 00                   | 00 00                                  | 00 0                 | 0 00                    | 00 00                                  | 00             | 00 0                                   | 0 00                 | 0 0                  | 0 00                                  | 00             | 00 00 | SPI              | ) Key-Lock                                              |                                                      | Ctear (00) =             | Auto S/N           | M Fnahle  | s                   | N Verify off              | 2022/4/27 | 下午 02:28 |

# Part I

# <File>

| 1      | File | Tools     | View | Window | Help         |
|--------|------|-----------|------|--------|--------------|
|        |      | New File  |      | Ctrl+N | 1 XMP        |
| =      |      | Open Fil  | e    | Ctrl+O |              |
| E<br>T |      | Save      |      | Ctrl+S | (DDR S       |
| Ċ      |      | Save as   |      |        | ( )          |
|        |      | Close     |      |        |              |
|        |      | Close All |      |        | 6 07         |
|        |      | Exit      |      |        | 0 00<br>0 00 |

Following are some illustrations for some options in <File>:

1. New file: After establishing new file, you can edit SPD code in main page

| <ul> <li>EZ-SPD-DDR5 Burning [SPD_File 1*]</li> <li>File Tools View Window Help</li> </ul>                                                                                                    |                                                                                                    | - 0 × |
|----------------------------------------------------------------------------------------------------|----------------------------------------------------------------------------------------------------|-------|
|                                                                                                    |                                                                                                    |       |
| ByteO Number of SPD Bytes written(DDR SDRAM)<br>Value 00 1 CRC None                                                                                                    | SPD Information Module Status<br>Information 1 Information 2 Parameter Pass 0 Fail 0 Reset                              |       |
| 0-511 BYR 512-1025 BYR 1                                                                                                    | Memory Type (2) Reserved<br>DIMM Type (3) Unbuffered<br>Module Density (1P)                                             |       |
| 00         00         00         00         00         00         00         00         00         00         00         00         00         00         00         00         00         00         00         00         00         00         00         00         00         00         00         00         00         00         00         00         00         00         00         00         00         00         00         00         00         00         00         00         00         00         00         00         00         00         00         00         00         00         00         00         00         00         00         00         00         00         00         00         00         00         00         00         00         00         00         00         00         00         00         00         00         00         00         00         00         00         00         00         00         00         00         00         00         00         00         00         00         00         00         00         00         00         00         00         00         00< | Motube Ranko(5) Undefined 2<br>Motube Speed(9) Undefined 1<br>Interface Level(8) TTL                                    |       |
| 40         00         00         00         00         00         00         00         00         00         00         00         00         00         00         00         00         00         00         00         00         00         00         00         00         00         00         00         00         00         00         00         00         00         00         00         00         00         00         00         00         00         00         00         00         00         00         00         00         00         00         00         00         00         00         00         00         00         00         00         00         00         00         00         00         00         00         00         00         00         00         00         00         00         00         00         00         00         00         00         00         00         00         00         00         00         00         00         00         00         00         00         00         00         00         00         00         00         00         00         00         00< | SDRAM Weith(D) N/A<br>SDRAM Weith(D) N/A<br>Refreeh Tune(C) 15625us<br>Numberol Revo(2) Underfand(B1)/                  |       |
| 70         00         00         00         00         00         00         00         00         00         00         00         00         00         00         00         00         00         00         00         00         00         00         00         00         00         00         00         00         00         00         00         00         00         00         00         00         00         00         00         00         00         00         00         00         00         00         00         00         00         00         00         00         00         00         00         00         00         00         00         00         00         00         00         00         00         00         00         00         00         00         00         00         00         00         00         00         00         00         00         00         00         00         00         00         00         00         00         00         00         00         00         00         00         00         00         00         00         00         00         00         00< | Number of Col(4)         Undefined (E1)/           CL Support(12)         Undefined           Tru(1B)         Undefined |       |
| B0         00         00         00         00         00         00         00         00         00         00         00         00         00         00         00         00         00         00         00         00         00         00         00         00         00         00         00         00         00         00         00         00         00         00         00         00         00         00         00         00         00         00         00         00         00         00         00         00         00         00         00         00         00         00         00         00         00         00         00         00         00         00         00         00         00         00         00         00         00         00         00         00         00         00         00         00         00         00         00         00         00         00         00         00         00         00         00         00         00         00         00         00         00         00         00         00         00         00         00         00         00< | Trad(C) Undefined<br>Tred(D) Undefined<br>Tras(IE) Undefined 6                                                          |       |
| E0         00         00         00         00         00         00         00         00         00         00         00         00         00         00         00         00         00         00         00         00         00         00         00         00         00         00         00         00         00         00         00         00         00         00         00         00         00         00         00         00         00         00         00         00         00         00         00         00         00         00         00         00         00         00         00         00         00         00         00         00         00         00         00         00         00         00         00         00         00         00         00         00         00         00         00         00         00         00         00         00         00         00         00         00         00         00         00         00         00         00         00         00         00         00         00         00         00         00         00         00         00< | Checkeum(37) 000<br>IEDEC 10 (4-7) 00000000000<br>I Locetion(48) 00<br>Pat Number(49-5a) 7                              |       |
| 110         00         00         00         00         00         00         00         00         00         00         00         00         00         00         00         00         00         00         00         00         00         00         00         00         00         00         00         00         00         00         00         00         00         00         00         00         00         00         00         00         00         00         00         00         00         00         00         00         00         00         00         00         00         00         00         00         00         00         00         00         00         00         00         00         00         00         00         00         00         00         00         00         00         00         00         00         00         00         00         00         00         00         00         00         00         00         00         00         00         00         00         00         00         00         00         00         00         00         00         00         00 | Bernism(SB-SC)         0000           Date Code(SD-SD)         0000           Senal Number(SF-62)         8             |       |
| 150         00         00         00         00         00         00         00         00         00         00         00         00         00         00         00         00         00         00         00         00         00         00         00         00         00         00         00         00         00         00         00         00         00         00         00         00         00         00         00         00         00         00         00         00         00         00         00         00         00         00         00         00         00         00         00         00         00         00         00         00         00         00         00         00         00         00         00         00         00         00         00         00         00         00         00         00         00         00         00         00         00         00         00         00         00         00         00         00         00         00         00         00         00         00         00         00         00         00         00         00         00 | -srD rogrammer Write => ≪Load Tester                                                                                    |       |
| 190         00         00         00         00         00         00         00         00         00         00         00         00         00         00         00         00         00         00         00         00         00         00         00         00         00         00         00         00         00         00         00         00         00         00         00         00         00         00         00         00         00         00         00         00         00         00         00         00         00         00         00         00         00         00         00         00         00         00         00         00         00         00         00         00         00         00         00         00         00         00         00         00         00         00         00         00         00         00         00         00         00         00         00         00         00         00         00         00         00         00         00         00         00         00         00         00         00         00         00         00         00 | Clear (00) =>                                                                                                    |       |
| 1 100 00 00 00 00 00 00 00 00 00 00 00 0                                                                                                    | SPD Rey-Lock SN Fashle SN Verify off                                                                                    |       |

2. Open file: Open file in computer, support the \*.BIN 、 \*.SPD 、 \*.SP5 format.
※\*.SP5 format is the only supported format for DDR5.

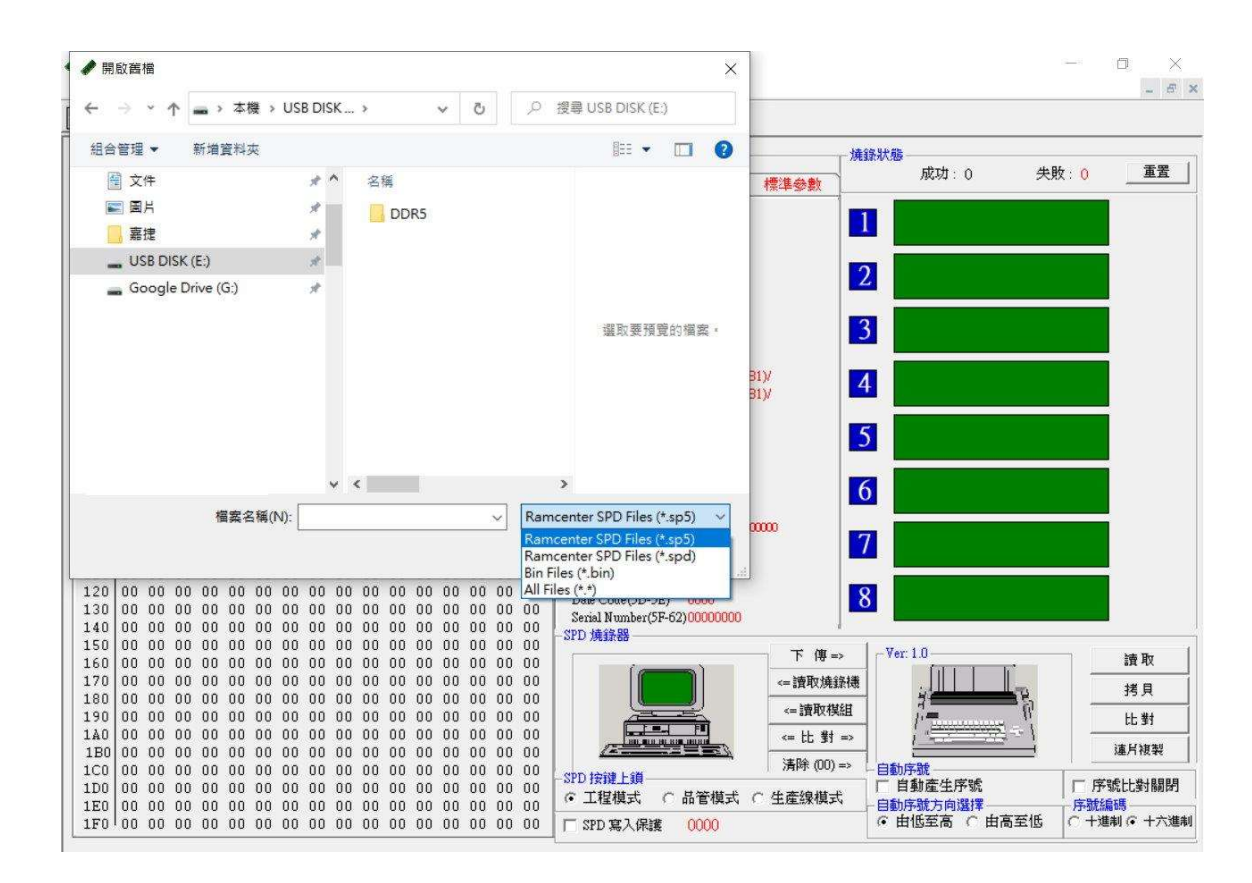

| 📊 DDR5 Manufacturer Information              | ×     |
|----------------------------------------------|-------|
| Module Information Module Parameter          |       |
|                                              |       |
| (512-513)<br>Location (0) •<br>(514)         |       |
| Date 0 • 0 • 2022/4/27 18 weeks<br>(515-516) |       |
| Serial Number 00 • 00 • 00 • 00 •            |       |
| DRAM ID 00 • 00 •                            |       |
| Part Number<br>(521-550)                     | 1     |
| Revision 00 -<br>(551)                       |       |
| Specific Data<br>(555-590)                   | j     |
|                                              |       |
|                                              |       |
| Clear Setup                                  | Clsse |

#### <Tools>

Following are some illustrations for some options in <Tools>:

1. Manufacturer Information: Set the information and parameters for the module.

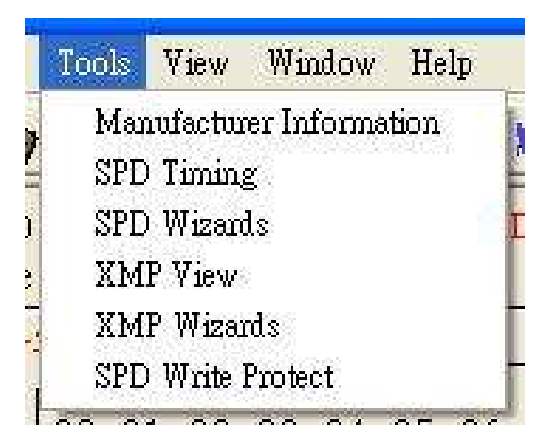

. SPD Timings: Change the timings of SPD.

| Module Information       | Module Parameter                |           |
|--------------------------|---------------------------------|-----------|
| SPD ID<br>SPD Rev.       | 86 • 32 • (Montage Technolog    | gy Group) |
| SPD Type                 | Installed  SPD 5118             | I         |
| PMIC0 ID                 | 80 • B3 • (IDT/RENESAS)         |           |
| PMIC0 Rev.<br>PMIC0 Type | Installed   PMIC 5100           | 1         |
| PMIC1 ID                 |                                 | -         |
| PMIC1 Rev.               | 0.0 -                           |           |
| РМІС1 Туре               | Not Installed   PMIC 5000       | ]         |
| PMIC2 ID                 | 0 - 00 -                        |           |
| PMIC2 Rev.               | 0.0 -                           |           |
| РМІС2 Туре               | Not Installed   PMIC 5000       | ]         |
| Tsensor ID               | 00 - 00 -                       |           |
| Tsensor Rev.             | 0.0 -                           |           |
| Tsensor Type             | Not Installed 💌 Not Installed 💌 | TS 5111   |
|                          |                                 |           |

. SPD Wizard: Establish the needed specification for SPD by wizard.

| SPD Timing   |                                                                                                    | $\times$ |
|--------------|----------------------------------------------------------------------------------------------------|----------|
| CL- Support  | 20       22       24       26       28       30       32       34         36       38       40       42       44       46       48       50         52       54       56       58       60       62       64       66         68       70       72       74       76       78       80       82         84       86       88       90       92       94       96       98 |          |
| CL- tAA(min) | 40 T • tRFC1(min) 195 ns                                                                                                    | •        |
| tRCD(min)    | 40 T • tRFC2(min) 130 ns                                                                                                    | -        |
| tRP(min)     | 40 T ▼ tRFCsb(min) 115 ns                                                                                                    | •        |
| tRAS(min)    | 77 T 💌                                                                                                    |          |
| tRC(min)     | 116 T 💌                                                                                                    |          |
| tWR(min)     | 73 T Finish C                                                                                                    | lose     |

| K SPD Wizards |                                 | $\times$ |
|---------------|---------------------------------|----------|
| Module Type   |                                 |          |
| Module Speed  | DDR5-4800 -                     |          |
| DRAM Type     | 1G x 8 🗨                        |          |
| Module Rank   | 1 Rank                          |          |
| ECC Support   | None ECC 🗨                      |          |
| CL- Support   | 20 🔽 22 24 26 🔽 28 🔽 30 🔽 32 34 |          |
|               | ✓ 36 38 ✓ 40 ✓ 42 44 46 48 50   |          |
|               | 52 54 56 58 60 62 64 66         |          |
|               | <b>68</b> 70 72 74 76 78 80 82  |          |
|               | <b>84 86 88 90 92 94 96 98</b>  |          |
| CL- tAA(min)  | 40 T 💌                          |          |
| tRCD(min)     | 40 T 💌                          |          |
| tRP(min)      | 40 T 💌                          |          |
| tRAS(min)     | 77 T 💌                          |          |
| tRC(min)      | 116 T 👻                         |          |
| tWR(min)      | 73 T Finish Close               |          |

**4**. There are 3 tabs for DDR5 module information in "DDR5 SPD information" in the

mainpage.

| -SPD Information                                                                                                    |                                                                                                    | -SPD Information                                          |  |
|----------------------------------------------------------------------------------------------------|----------------------------------------------------------------------------------------------------|-----------------------------------------------------------|--|
| Information 1 Info                                                                                                    | ormation 2 Parameter                                                                                                    | Information 1 Information 2 Parameter                     |  |
| Memory Type(2)<br>DIMM Type(B)<br>Module Density(1F)<br>Module Ranks(5)<br>Module Speed(9)<br>Interface Level(8)<br>SDRAM Density<br>SDRAM Width(D)<br>Refresh Time(C)<br>Number of Row(3)<br>Number of Col(4)<br>CL Support(12)<br>Trp(1B)<br>Trd(1C)<br>Tred(1D)<br>Tras(1E)<br>Checksum(3F)<br>JEDEC ID (40-47)<br>Location(48)<br>Part Number(49-5A)<br>Revision(5B-5C)<br>Date Code(5D-5E)<br>Serial Number(5F-62) | Reserved<br>Unbuffered<br>Undefined<br>Undefined<br>TTL<br>16 Mb<br>N/A<br>15.625us<br>Undefined (B1)/<br>Undefined (B1)/<br>Undefined (B1)/<br>Undefined<br>Undefined<br>Undefined<br>Undefined<br>00<br>000000000000000000000000000000000 | Manufacture Location<br>Manufacture Date<br>Specific Data |  |

| Information 1                               | Infor                | mation 2 | Parameter |
|---------------------------------------------|----------------------|----------|-----------|
| SPD Revision                                | 00                   |          |           |
| SPD ID<br>SPD Rev.<br>SPD Device T          | 0000<br>00<br>уре    |          |           |
| PMICO ID<br>PMICO Rev.<br>PMICO Devic       | 0000<br>00<br>е Туре |          |           |
| PMIC1 ID<br>PMIC1 Rev.<br>PMIC1 Devic       | 0000<br>00<br>е Туре |          |           |
| PMIC2 ID<br>PMIC2 Rev.<br>PMIC2 Devic       | 0000<br>00<br>e Type |          |           |
| Tsensor ID<br>Tsensor Rev.<br>Tsensor Devic | 0000<br>00<br>е Туре |          |           |

**5**. XMP View: Show the information of XMP.

| Module                | Profule1        | Profile2          | Profile3 |
|-----------------------|-----------------|-------------------|----------|
| Profile Nam           | e Profile 1     |                   |          |
| Module Spee           | d 5208 Mhz      |                   |          |
| VPP Voltag            | e 1.80 V        | _                 |          |
| VDD Voltag            | e 1.10 V        | _                 |          |
| VDDQ Voltag           | e 1.10 V        | _                 |          |
| <b>Control Voltag</b> | e 1.10 V        | _                 |          |
| CL Suppor             | t 22 26 28 30 3 | 32 36 40 42 46 48 |          |
| CL -tAA(min           | ) 16128 ns (42  | 2 T)              |          |
| tRCD(min              | ) 16128 ns (42  | 2 T)              |          |
| tRP(min               | ) 16128 ns (42  | 2 T)              |          |
| tRAS(min              | ) 32256 ns (84  | 4 T)              |          |
| tRC(min               | 48384 ns (12    | 26 T)             |          |
| tWR(min               | ) 29952 ns (78  | 8 T)              |          |
| tRFC1(min             | ) 295 ns        |                   |          |
| tRFC2(min             | ) 160 ns        |                   |          |
| tRFCsb(min            | ) 130 ns        |                   |          |
| CMD Rate Mod          | e 130 T         |                   |          |
| dvance OC featur      | e Not Suppo     | rted              |          |

6. XMP Wizard: Establish the needed specification for XMP by wizard.

|                  | XMP Profile  | Profile 1                         |
|------------------|--------------|-----------------------------------|
| DDR5             | Profile Name | Profile 1                         |
| XMP 3.0          | Module Speed | DDR5-4800 -                       |
| 2 <b>U</b> M 5.0 | Vdd Voltage  | 1.10 V - Vddq Voltage 1.10 V -    |
|                  | Vpp Voltage  | 1.80 V - Control Voltage 1.10 V - |
|                  | CL Support   |                                   |
|                  |              | I 36 38 40 40 42 44 46 48 50      |
|                  |              | 52 54 56 58 60 62 64 66           |
| THE LOT          |              | 68 70 72 74 76 78 80 82           |
| ~~               |              | <b>84</b> 86 88 90 92 94 96 98    |
| ~ ~              | CL-tAA(min)  | 40 T - tWR(min) 72 T -            |
|                  | tRCD(min)    | 40 T - tRFC1(min) 295 ns -        |
|                  | tRP(min)     | 40 T - tRFC2(min) 160 ns -        |
|                  | tRAS(min)    | 77 T • tRFCsb(min) 130 ns •       |
|                  | tRC(min)     | 116 T V CMD Rate Mode 2 T V       |

7. SPD Write Protect: Setting the writing protect for the block in needed

| User Define              | C All Protect |          | C All Clear     |
|--------------------------|---------------|----------|-----------------|
| Elock 0 (Byte 0-63)      |               | Block 8  | (Byte 512-575)  |
| 🖵 Block 1 (Byte 64-127)  |               | Block 9  | (Byte 576-639)  |
| 🖵 Block 2 (Byte 128-191  | )             | Block 10 | (Byte 640-703)  |
| T Block 3 (Byte 192-255  |               | Block 11 | (Byte 704-767)  |
| 🗖 Block 4 (Byte 256-319  | ) 🗆           | Block 12 | (Byte 768-831)  |
| F Block 5 (Byte 320-383  | 9) E          | Block 13 | (Byte 832-895)  |
| 🗖 Block 6 (Byte 384-447  | )             | Block 14 | (Byte 896-959)  |
| 🗖 Block 7 (Byte 448-511) | )             | Block 15 | (Byte 960-1023) |
|                          |               |          |                 |

\*\* After setting the write protect, need to check {SPD Write Protect} in main page. It will eliminate the protection if {SPD Write Protect} is not checked.

| DDR5 SPD Ir                                                                                                    | formation                                                                                                    | M                                           | od ule Status —                       |             |       |       |                                                       |
|----------------------------------------------------------------------------------------------------|----------------------------------------------------------------------------------------------------|---------------------------------------------|---------------------------------------|-------------|-------|-------|-------------------------------------------------------|
| Information 1                                                                                                    | Information 2 Parameter                                                                                                    |                                             | Pass                                  | 0           | Fail  | 0     | Reset                                                 |
| Memory Type<br>DIMM Type<br>Module Density<br>Module Ranks<br>Module Speed<br>Module Voltage<br>SDRAM Density<br>SDRAM Width<br>SDRAM Banks<br>Number of Row<br>Number of Col<br>CL. Sumport | DDR5 SDRAM<br>Unbuffer-DIMM<br>8 GB<br>1 Ranks<br>4800 MHz<br>2 ch 64 bit(32/32)<br>1.1/1.1/1.8 V<br>1 Gb<br>8 bit<br>2 Banks 8 Groups<br>16<br>10<br>22 28 30 32 36 40 42 |                                             |                                       |             |       |       |                                                       |
| CL-tAA<br>tRCD<br>tRP<br>tRAS<br>CRC (0-509)<br>Serial Number<br>Part Number<br>DRAM ID<br>Module ID                                                                                         | 16640 ps (40T)<br>16640 ps (40T)<br>16640 ps (40T)<br>32032 ps (77T)<br>3ED5<br>000000000<br>0000                                                                          |                                             | 5<br>5<br>7<br>3                      |             |       |       |                                                       |
| - SPD Programmer                                                                                                    | Write<br><= Load<br><= Veri<br>Clear (0<br>e C QC Mode C Product                                                                                                    | Tester<br>Module<br>fy =><br>00) =><br>Mode | Ver: 1.1<br>Auto S/N<br>Auto S/N Dire | Enable      |       | Mult  | Read<br>Copy<br>Verify<br>i Copy+Verify<br>Verify off |
| SPD Write Pro                                                                                                    | tect 0001                                                                                                    |                                             |                                       | gh 🤆 High · | > Low | C DEC | · HEX.                                                |

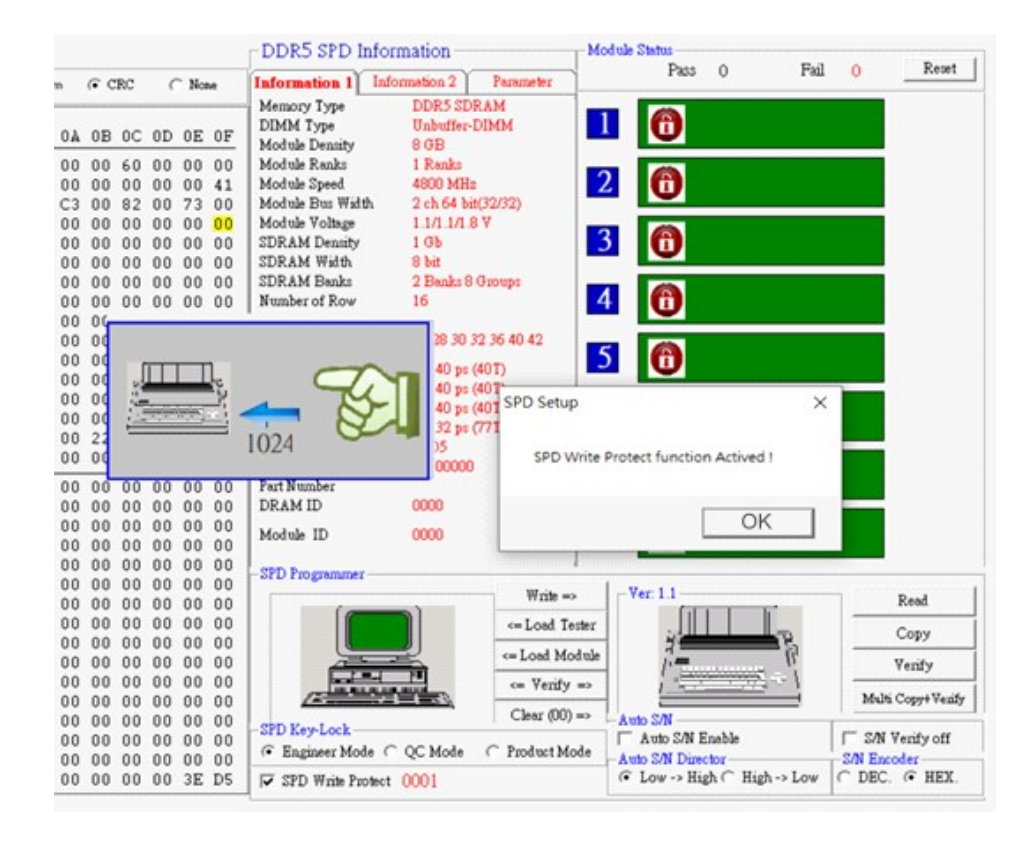

| DDR5 SPD I                                                                                                    | nformation -                                                                                                    |                                                                               | Module Status                                                                                                    |
|----------------------------------------------------------------------------------------------------|----------------------------------------------------------------------------------------------------|-------------------------------------------------------------------------------|----------------------------------------------------------------------------------------------------|
| Information 1                                                                                                    | Information 2                                                                                                    | Parameter                                                                     | Pass 0 Fail 0 Reset                                                                                                    |
| Memory Type<br>DIMM Type<br>Module Density<br>Module Speed<br>Module Speed<br>Module Voltage<br>SDRAM Density<br>SDRAM Width<br>SDRAM Banks<br>Number of Row<br>Number of Col | DDR5 SI<br>Unbuffer<br>8 GB<br>1 Renks<br>4800 MH<br>2 ch 64 b<br>1.1/1.1/1.<br>1 Gb<br>8 bit<br>2 Banks 8<br>16<br>10<br>000 00 20 | PRAM<br>-DIMM<br>z<br>it(32/32)<br>8 V<br>3 Groups                            | 1       Image: Constraint of the second second |
| CL Support<br>CL-tAA<br>tRCD<br>tRP<br>tRAS<br>CRC (0-509)<br>Serial Number<br>Part Number<br>DRAM ID<br>Module ID                                                            | 22 28 30<br>16640 ps<br>16640 ps<br>32032 ps<br>3ED5<br>00000000<br>0000<br>0000                                                    | 32 36 40 42<br>(40T)<br>(40T)<br>(40T)<br>(77T)                               | 5       1         6       1         7       1         8       1                                                                                                    |
| -SPD Programmer<br>-SPD Rey-Lock<br>© Engineer Mod                                                                                                    | le C QC Mode                                                                                                    | Write =<br><= Load To<br><= Load Mo<br><= Verify<br>Clear (00)<br>C Product M | Ver: 1.1 Read Copy Verify Verify Verify Verify Nubic S/N Auto S/N Enable Auto S/N Director S/N Verify off Auto S/N Director S/N Encoder S/N Encoder C Low -> High C High -> Low C DEC. © HEX.                                                                                                    |

The picture below will appear once writing protection is set and the auto setting serial number is on:

The Writer will appear <!> and <?> two sighs, meaning that write protect and auto setting serial number have been turned on.

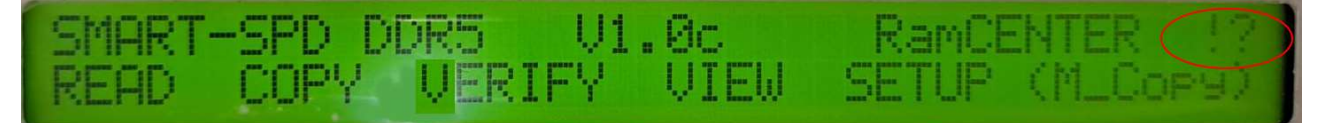

#### <View>

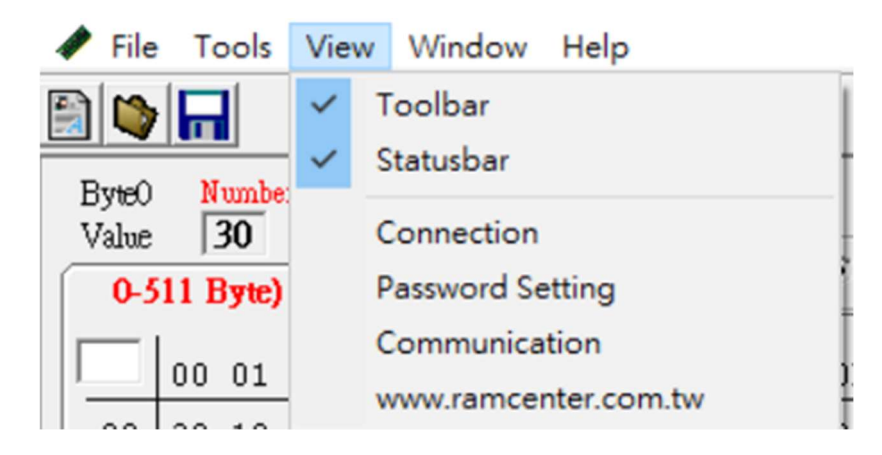

Following are some illustrations for some options in <View>:

1. Password Setting: Besides the setup in the first time, the password can be changed here.

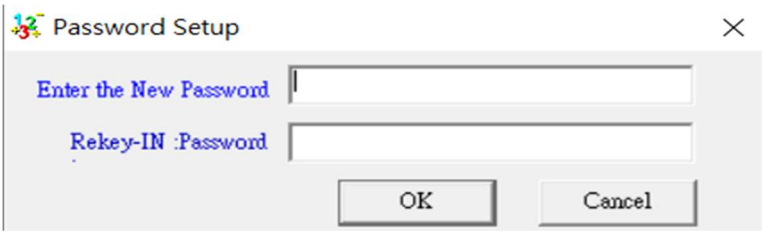

**2**. Communication: Choose the cable

| Communication |                 |        | $\times$ |
|---------------|-----------------|--------|----------|
|               | RS-232 Com-Port |        | 1        |
|               | Comi            | C Com3 |          |
|               | C Com2          | C Com4 |          |
|               | OK              | Cancel |          |

\* The Com1is the default for using the RS-232 cable. For using USB to RS-232 cable, check the COM cable in Computer Management.

# Part II

#### PC Client function option

Following are some illustrations for some options in the PC client:

1. Write: Write the SPD code in PC to DDR5 SPD Writer. First picture below will appear when writing is in progress. Second one will appear when writing

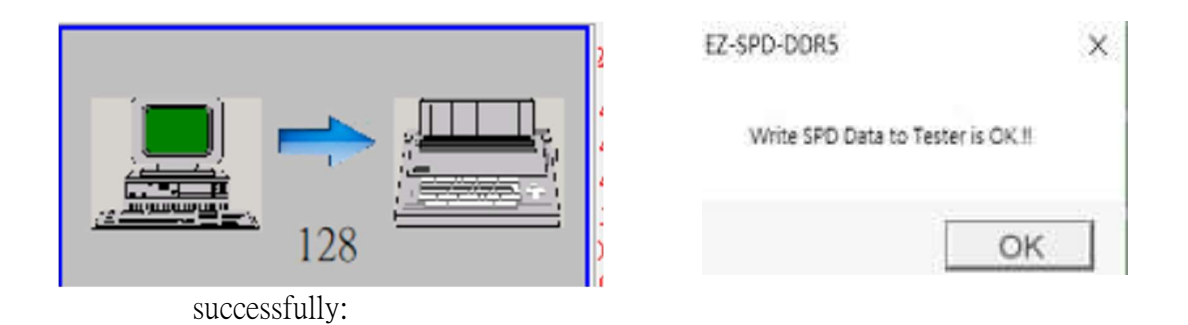

Load Tester: Load the SPD code in SPD Writer to the PC client, and show the SPD information on the screen. First picture below will appear when loading is in progress. Second one will appear loading successfully:

|     | EZ-SPD-DDR5 X                                |
|-----|----------------------------------------------|
|     | Computer reads the SPD-Tester successfully ( |
| 256 | OK                                           |

**3**. Load Module: Load the SPD code from the module on SPD Writer to the PC client, and show the SPD information on the screen. First picture below will appear when loading is in progress. Second one will appear loading successfully:

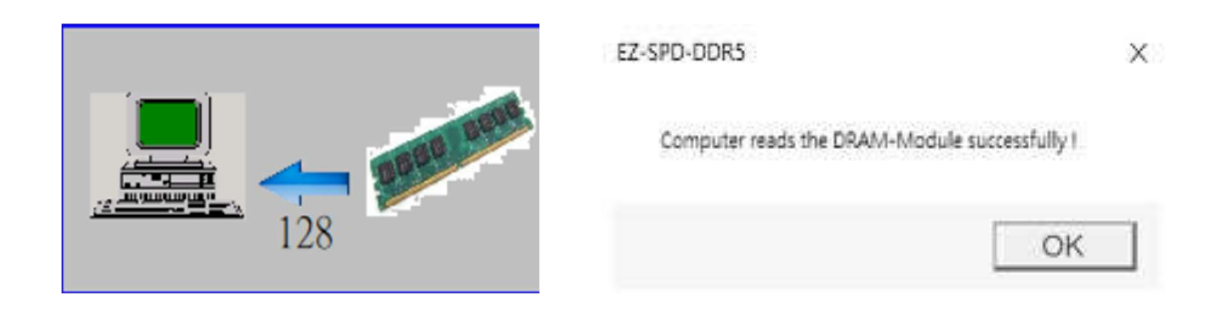

Picture below will show when the module is not plugged properly or EEPROM is damaged:

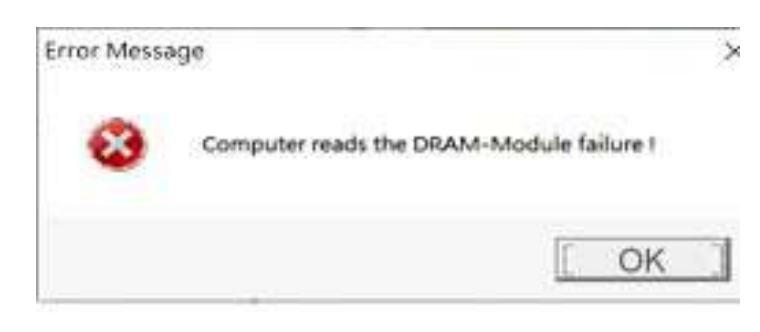

**4**. Verify: Verify if the SPD code in the PC client and SPD Writer is the same. Picture below appeared when verifying is in progress:

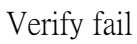

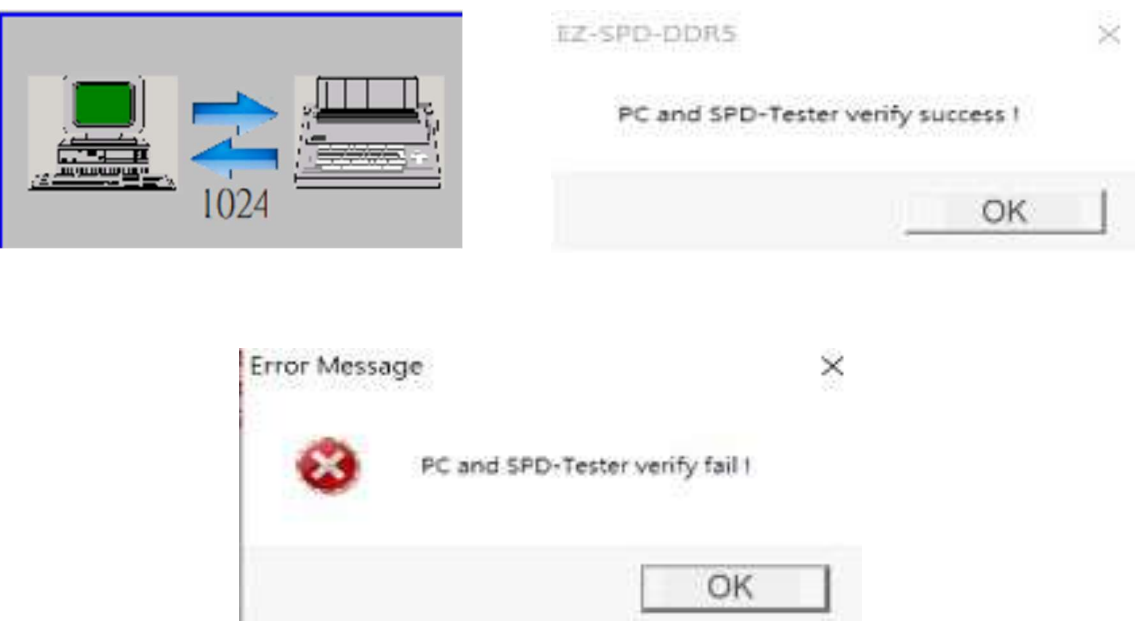

5. Clear: Clear the SPD code in DDR5 SPD Writer.

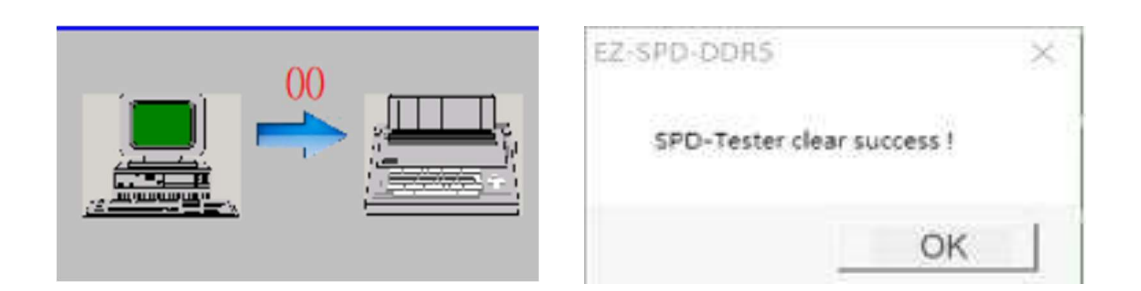

### DDR5 SPD Writer Client function option

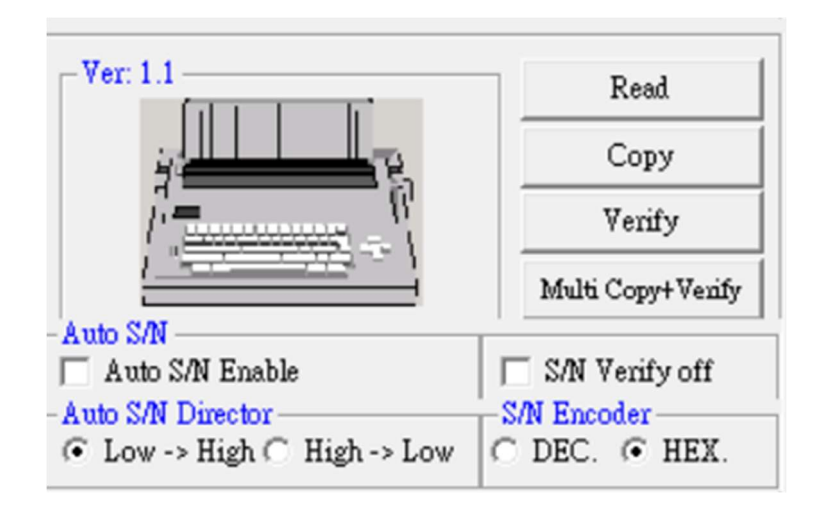

Following are some illustrations for some options on PC for DDR5 SPD Writer:

- READ: Read the SPD code from the module on theWriter and store the SPD code in the Writer.
- **2**. COPY: Copy the SPD code from the Writer to the module.
- **3**. VERIFY: Verify if the SPD code in the Writer is the same as the code in the module.
- **4**. Multi Copy+Verify: Copy and verify the SPD code from the Writer to the module on the Burning Board.

(The 4th option can be changed from "SETUP" in SPD Writer. <ML\_C+V> is multi copy + verify, <M\_Copy> is multi copy, and <M\_Vefi> is multi verify. New option will appear on the PC after the Writer reconnects to the PC.)

- \* When operating copy and multi copy, following options will appear on SPD monitor for burning:
  - 1. <ML C+V>: Multi Copy + Verify.
  - **2**. <A s/n>: Auto setting serial number.
  - **3**.  $\langle V_s/n \rangle$ : Turn off the verification for the serial number.
  - 4. <D\_s/n>: Arrangement for auto setting serial number.
  - 5. <EN\_Code>: Can choose the positional numeral system with hexadecimal or decimal
- \* When operating multi copy, please remove the module on the SPD Writer to prevent misjudgement.

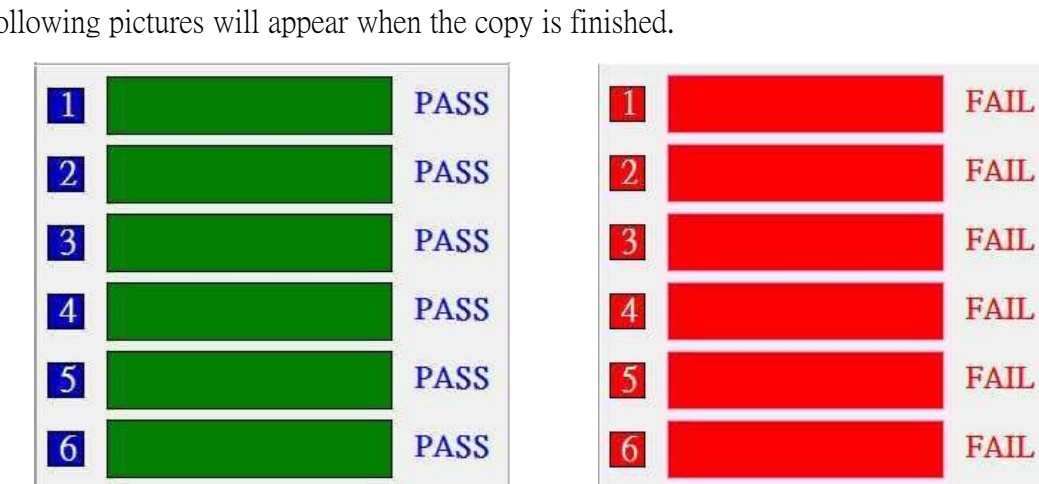

\* Following pictures will appear when the copy is finished.

7

8

#### SPD Key Lock: Engineer Mode, QC Mode, and Product Mode

PASS

PASS

8

FAIL

FAIL

Engineer Mode: When selecting the Engineering Mode, represent all the keys unlocked and all functions are available.

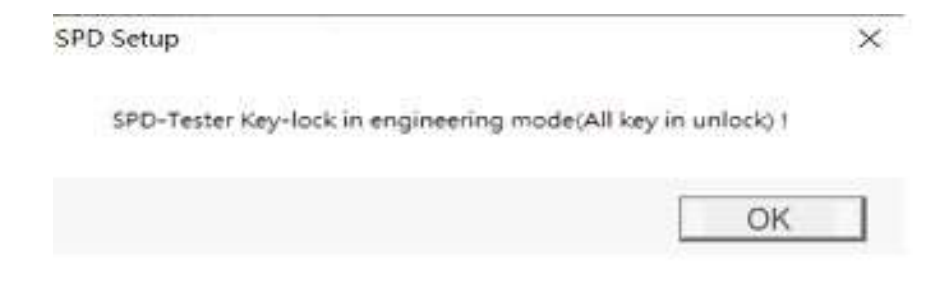

QC Mode: Following picture will show when selecting QC Mode:

| SPD Set | up                     | ×                               |
|---------|------------------------|---------------------------------|
| SPD     | -Tester Key-lock in QC | mode (COPY,SETUP key in lock) ! |
|         |                        | OK                              |

In the meantime, the SPD Writer will be like the picture below, meaning that <COPY> and <SETUP> are unavailable:

| SMART-SPD | DDR5 U1. | Øc.  | RamCENTER |
|-----------|----------|------|-----------|
| READ      | VERIFY   | UIEW | (ML_0+U)  |

Product Mode: Following picture will show when selecting Product Mode:

| o setup                         |                                |
|---------------------------------|--------------------------------|
| SPD-Tester Key-lock in producti | ion mode (SETUP key in lock) I |
|                                 |                                |
|                                 |                                |

In the meantime, the SPD Writer will be like the picture below, meaning that <SETUP> is unavailable:

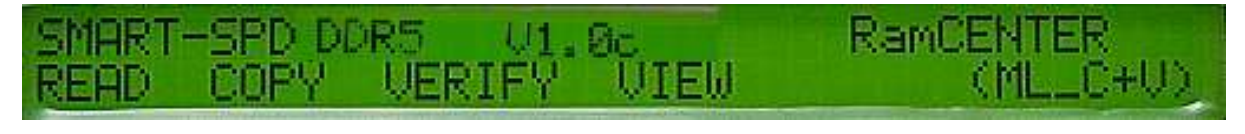

# Burning Board

Pressing the button on Burning Board can operate like <M\_COPY> on SPD Writer, burning the SPD code from the Writer to the module on Burning Board.

X During the operation, the green light on Burning Board meaning that burning is in progress, red one meaning burning successfully, while no lit meaning Fail.

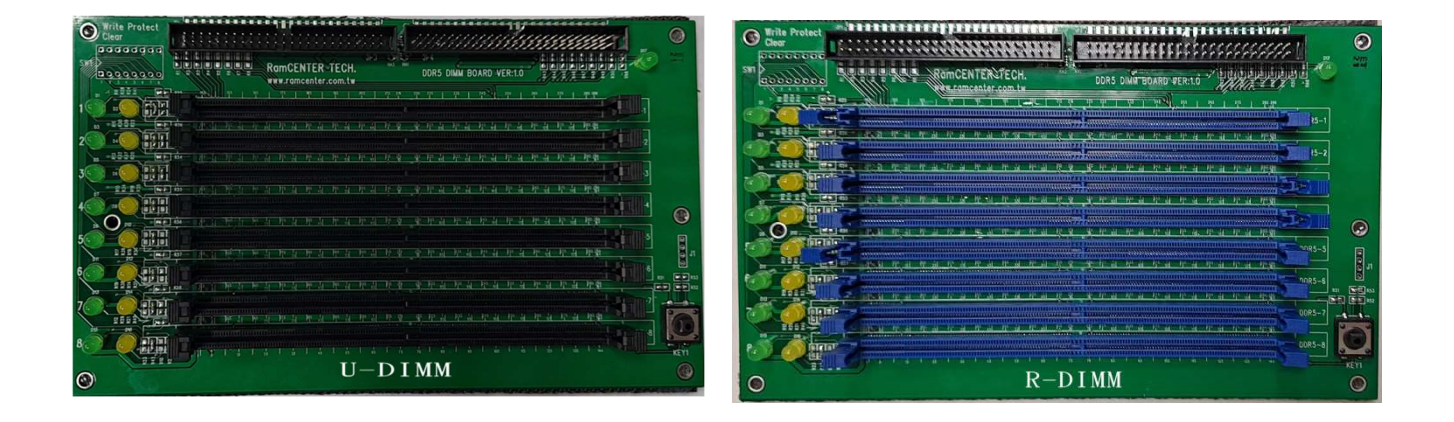